#### Инструкция по установке и использованию инструментов Zoom.

## Установка Zoom:

Для реализации технологии дистанционного обучения ученикам рекомендуется скачать приложение Zoom, обеспечивающее качественные интернетконференции, вебинары и дистанционные уроки.

Данное приложение можно установить на любой имеющийся у ученика в наличии гаджет (компьютер, телефон, планшет)

### Установка Zoom на ПК:

Перейдите по ссылке <u>zoom.us</u> и в открывшемся окне нажмите на кнопку «загрузить» клиент Zoom для конференций как показано на рисунке:

| zoom | РЕШЕНИЯ 👻 | ТАРИФНЫЕ ПЛАНЫ И ЦЕНЫ                                                | ВОЙТИ В КОНФЕРЕНЦИЮ                                                                                    | ОРГАНИЗОВАТЬ КОНФЕРЕНЦИЮ 👻                                                                    | ВОЙТИ В СИСТЕМУ       | ЗАРЕГИСТРИРУЙТЕСЬ БЕСПЛАТНО |
|------|-----------|----------------------------------------------------------------------|----------------------------------------------------------------------------------------------------|-----------------------------------------------------------------------------------------------|-----------------------|-----------------------------|
|      |           | Центр з                                                              | агрузок                                                                                                | 3arpya                                                                                        | ить для системного ад | министратора 🕶              |
|      |           | Клиент Клиент Клиент Веб-бра<br>конференцию 2<br>Загрузи             | Zoom для конфер<br>иузера загружается автоматиче<br>соот, а также доступен для заг<br>Версия 4.6.7 (18 | РЕНЦИЙ<br>сски при запуске или входе в первую<br>грузни вручную здесь.<br>1176.0301)          |                       |                             |
|      |           | Плагин 2<br>Плагин Zoom д<br>кнопку, которан<br>нажатием.<br>Загрузц | Zoom для Microso<br>ля Outlook устанавливает на пс<br>позволяет вам начать или зап<br>Версия 4.8.1730  | oft Outlook<br>анели инструментов Microsoft Outloo<br>ланировать конференцию одним<br>33.0117 | k                     | (?) Помощь                  |

После этого на ваш компьютер скачается файл ZoomInstaller, который необходимо запустить.

После загрузки приложения и при нажатии на ярлык Zoom появляется следующее окно:

| Облачные конференции Zoom |                            | _ | × |
|---------------------------|----------------------------|---|---|
|                           | ZOOM                       |   |   |
|                           | Войти в конференцию        |   |   |
|                           | Войти в                    |   |   |
|                           |                            |   |   |
|                           | Версия: 4.6.7 (18176.0301) |   |   |
|                           |                            |   |   |

На данном этапе существует два сценария развития событий:

## Без регистрации:

Для участия в конференции в качестве наблюдателя (можно без ограничений участвовать в конференции, вести переписку в чате, задавать вопросы, и др)

регистрация не требуется.

Для участия в конференции, организованной учителем необходимо лишь открыть приложение Zoom и указать идентификатор конференции.

Обратите внимание, у каждого учителя есть собственный идентификатор, по которому Вы можете посещать все имеющиеся уроки по расписанию.

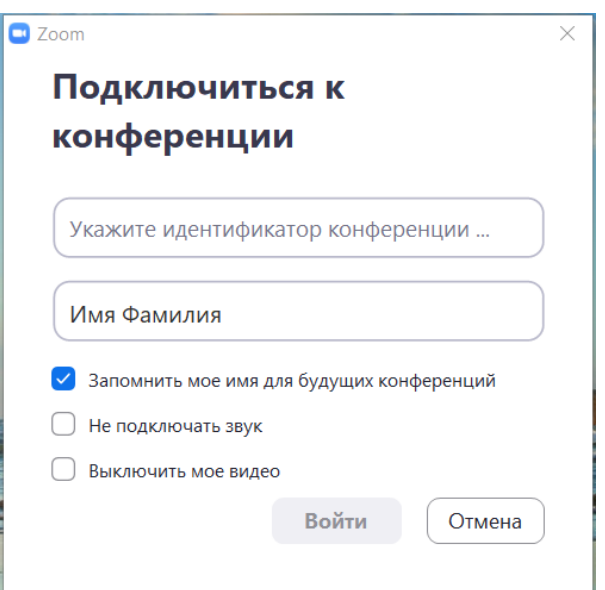

# С регистрацией:

Можно также зарегистрироваться, чтобы отредактировать профиль (заполнить постоянное имя, фото и данные) и иметь возможность проводить собственные конференции.

Для регистрации необходимо выбрать пункт «Войти в», после чего в появившемся окне появится выбор: <u>войти в имеющуюся учетную запись</u> или <u>создать новую</u>.

| Облачные конференции Zoom |            |     |   | _                          | )         |
|---------------------------|------------|-----|---|----------------------------|-----------|
| Войти в                   |            |     |   |                            |           |
| Укажите ваш адрес электро | нной почты |     | ٩ | Войти в систему через СЕ   | в         |
| Введите пароль            | Забыли?    | или | G | Войти в систечерез Goog    | gle       |
| Не выполнять выход        | Войти в    |     | f | Войти в систерез Facebo    | ok        |
|                           |            |     |   |                            |           |
| < Назад                   |            |     |   | Зарегистрироваться бесплат | <u>HO</u> |

Если у Вас нет учетной записи, необходимо нажать на ссылку «Зарегистрироваться бесплатно».

Это можно сделать как с помощью любой электронной почты, так и с помощью google или Facebook. Выбрав любой удобный для Вас способ – пройдите регистрацию по инструкции.

Теперь, когда у Вас уже есть учетная запись, можно вернуться к предыдущему шагу и войти в приложение.

### Бесплатная регистрация

| Ваш рабочий адрес электронной почты |                                                                                       |  |  |  |  |  |  |
|-------------------------------------|---------------------------------------------------------------------------------------|--|--|--|--|--|--|
| Ι                                   |                                                                                       |  |  |  |  |  |  |
| Введи<br>Ente                       | те проверочный код                                                                    |  |  |  |  |  |  |
|                                     |                                                                                       |  |  |  |  |  |  |
|                                     | Регистрация                                                                           |  |  |  |  |  |  |
| конфи                               | Регистрируясь, я принимаю Политику конфиденциальности и Условия предоставления услуг. |  |  |  |  |  |  |
|                                     | или                                                                                   |  |  |  |  |  |  |
|                                     |                                                                                       |  |  |  |  |  |  |
|                                     |                                                                                       |  |  |  |  |  |  |
| G                                   | Войти с помощью Google                                                                |  |  |  |  |  |  |

Уже есть учетная запись? Войти в систему.

Начальная страница выглядит следующим образом:

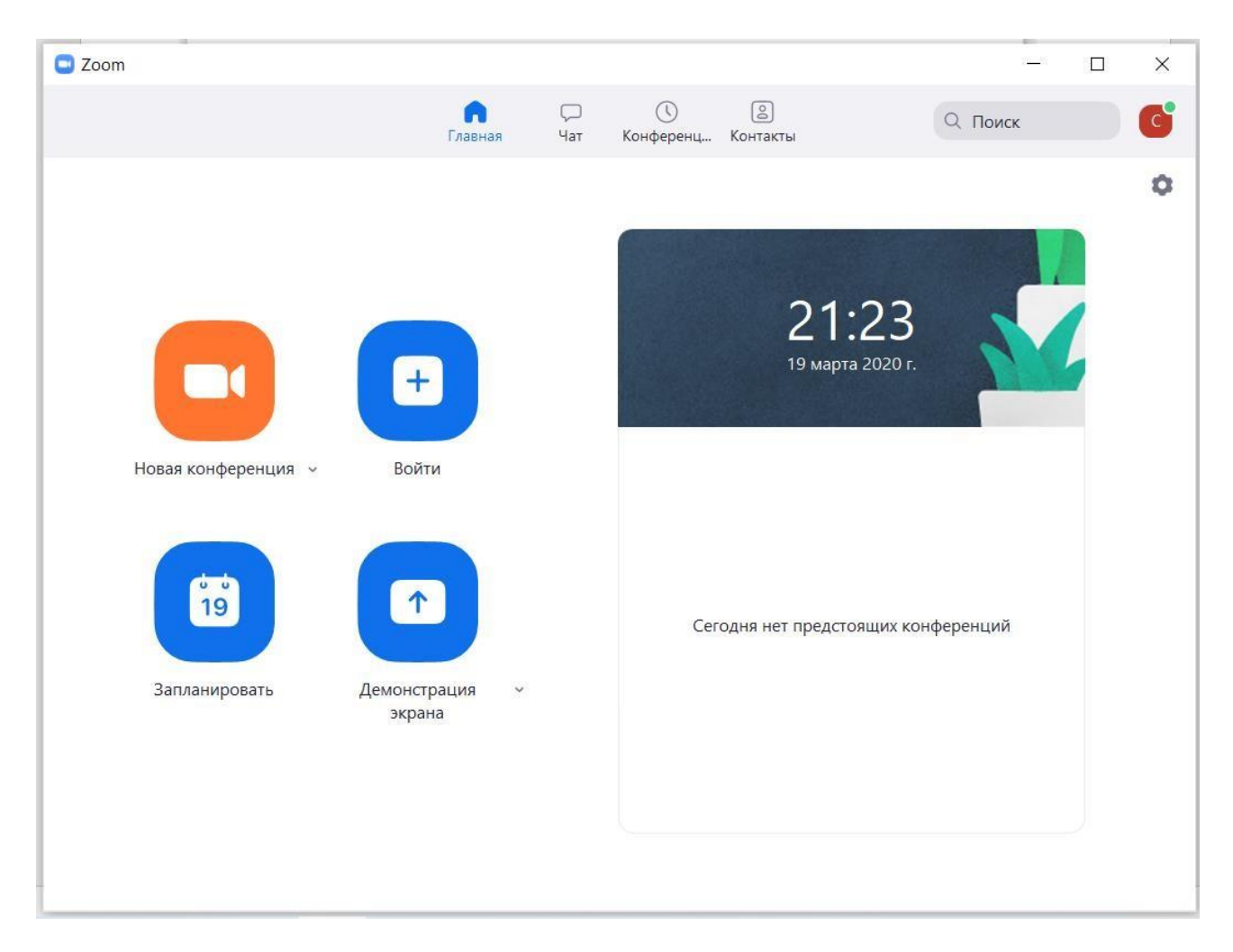

Теперь для участия в созданной учителем конференции необходимо также только ввести идентификатор конференции.

# Установка Zoom на телефон/планшет:

Данное приложение доступно также для работы с других гаджетов.

Для скачивания приложения на платформу андроид, необходимо найти приложение <u>Zoom</u> в Play Маркет и установить приложение согласно инструкции.

Для скачивания приложения на IOS, необходимо найти приложение <u>Zoom</u> в App Store и установить приложение согласно инструкции.

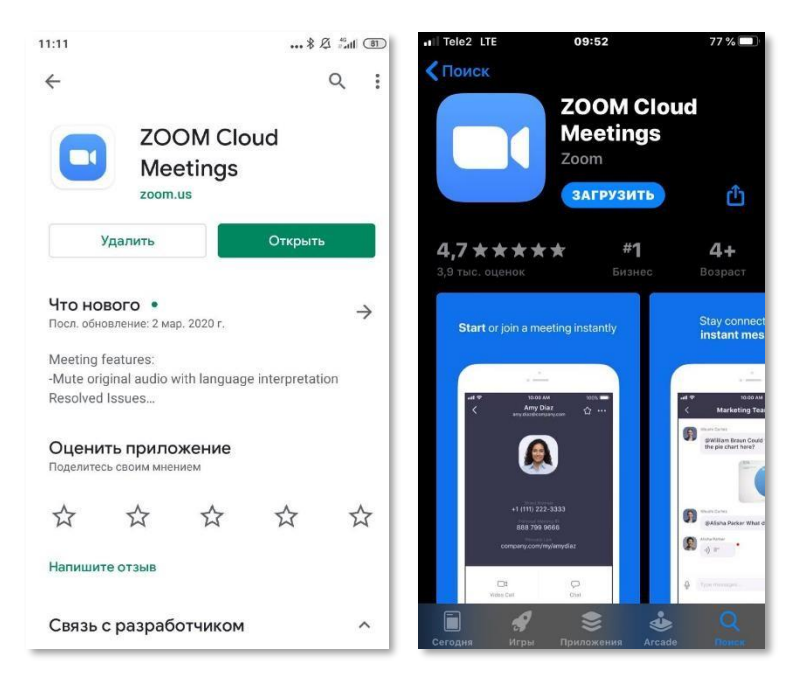

### Функции конференции:

Основными функциями, необходимыми для активного участия в процессе урока являются:

• *Чат*:

Одна из самых важных функций конференции — **чат**. При нажатии на значок, открывается диалоговое окно, в котором все участники конференции могут вести переписку (как в групповом чате, так и частную).

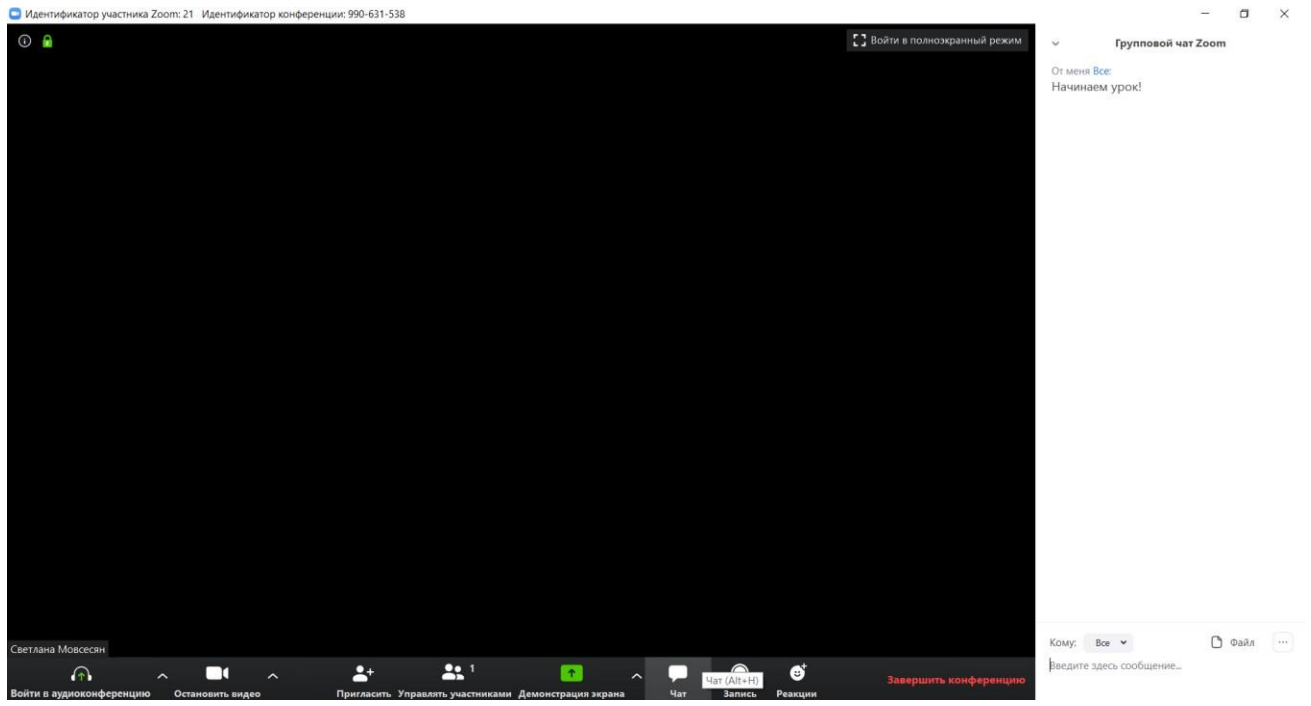

Вы тоже можете отправлять коллегам сообщения, выбрав кто из участников конференции может их читать.

К сообщениям также можно прикреплять **файлы** (это могут быть текстовые материалы к уроку). Переписку чата можно также сохранить.

Можно вести переписку с учителем и другими учениками, делиться материалами и задавать вопросы.

### • Аудиоконференция:

При подключении ученику рекомендуется «Войти в аудиоконференцию», чтобы убедиться, что его микрофон работает корректно. В таком случае организатор (учитель) будет иметь возможность выключить микрофон у учеников, а при

необходимости (при голосовом опросе) включить микрофон отдельного ученика.

#### • Видео:

O Whiteboard - Zoom

Аналогичная ситуация с демонстрацией видео. В случае, если ваша камера работает корректно – учитель может попросить Вас включить видео трансляцию. В таком случае, Вам придет соответствующее уведомление.

• Демонстрация экрана:

| Идентификатор участника Zoom: 21 Идентификатор конференции: 990-631-538                                                                                                    |                                                      |                                   | - a ×                       |
|----------------------------------------------------------------------------------------------------|------------------------------------------------------|-----------------------------------|-----------------------------|
|                                                                                                    |                                                      |                                   | Войти в полноэкранный режим |
| 🥃 выверите акно или приложение, которо                                                                                                    | е вы хотите совместно использовать<br>Базовый Расшиј | ренные Файлы                      | ^                           |
| Экран                                                                                                    | Доска сообщений                                      | iPhone/iPad                       |                             |
|                                                                                                    |                                                      |                                   |                             |
| опсорящия по дисканционной                                                                                                    | Элд — лядекс.враузер                                 | Сови                              | естное использование        |
|                                                                                                    |                                                      |                                   |                             |
| Светлана Мовсесян                                                                                                    | ●↓ ●● 1                                              | Трансеяция (Alt+5)                |                             |
| При становить видео При становить видео П |                                                      | страция экрана Чат Запись Реакции | Завершить конференцию       |

При нажатии на этот раздел, на экране конференции появляется интерактивная

При выборе пункта «**Доска сообщений**» появится поле, которое Вы можете использовать как обычную доску – все написанное и нарисованное текстом будет видно участникам в режиме онлайн (задержка изображения в пару секунд).

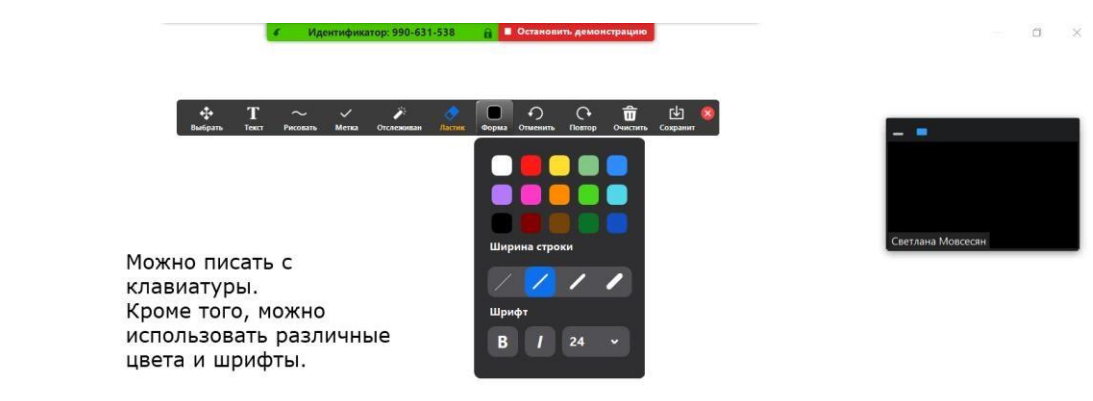

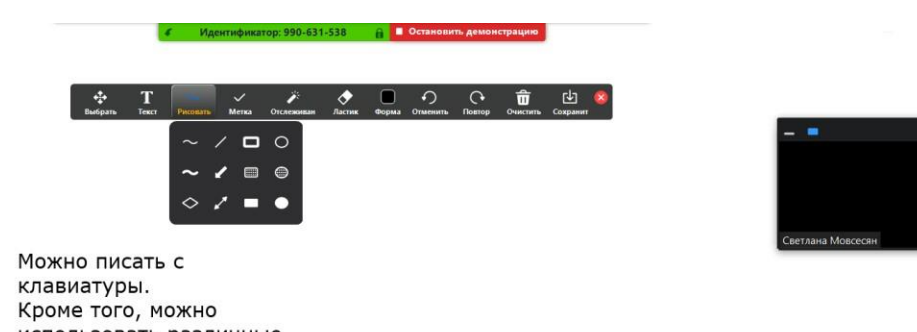

использовать различные цвета и шрифты.

S Whiteboard - Zoom

Также текст можно писать от руки, используя тачпад: 2+3=?

Обратите внимание, кроме рукописного текста можно также использовать фигуры, линии, стрелки, метки и другое.

С помощью кнопки «выбрать» можно передвинуть весь выделенный фрагмент в нужную часть доски. Функционал ластика и стрелок «отменить/повтор» очевиден. Итоговое изображение доски (при необходимости) можно сохранить.

Помимо доски, в качестве демонстрируемого материала можно использовать любой ресурс, открываемый с Вашего ПК — файлы, книги, сайты, изображения, приложения и тд. Для этого необходимо открыть нужный ресурс со своего компьютера и выбрать его во всплывшем окне при нажатии кнопки «Демонстрация экрана».

*Обратите внимание*, демонстрация экрана учениками осуществляется только с разрешения организатора конференции (учителя).

Система дистанционного обучения – это отличная возможность присутствовать на уроке прямо из дома! Как это сделать?

#### Инструкция по подключению к дистанционному уроку

В первую очередь необходимо установить приложение Zoom. Это можно сделать на компьютер, планшет или телефон, в зависимости от предпочтений и возможностей.

#### Установка Zoom на компьютер:

- Перейдите по ссылке: <u>https://zoom.us/support/down4i</u>
- 2. Запустите скачанный файл:

|        | Загрузить для Window                                                      | s - Zoom                                                             |                 | ★ 101 отзыв   | I I I I I I I I I I I I I I I I I I I |
|--------|---------------------------------------------------------------------------|----------------------------------------------------------------------|-----------------|---------------|---------------------------------------|
| і ЦЕНЫ | ВОЙТИ В КОНФЕРЕНЦИЮ                                                       | ОРГАНИЗОВАТЬ КОНФЕРЕНЦИЮ 👻                                           | ВОЙТИ В СИСТЕМУ | ЗАРЕГИСТРИРУЙ | тесь Бесплатно                        |
| Ваша   | ВЫПОЛНЯЕТСЯ ЗА<br>загрузка начнется автоматичес<br>Если она не начинается | грузка Zoom<br>ки в течение нескольких секунд.<br>повторите загрузку |                 |               |                                       |
| Прило  | жение Zoom доступно д<br>планше                                           | цля мобильных устройсте<br>тов.                                      | ви              |               |                                       |
|        | Download in App Store                                                     | Download in<br>Google Play                                           |                 |               |                                       |

Установка приложения начнется автоматически, после чего на экране всплывет следующее окно:

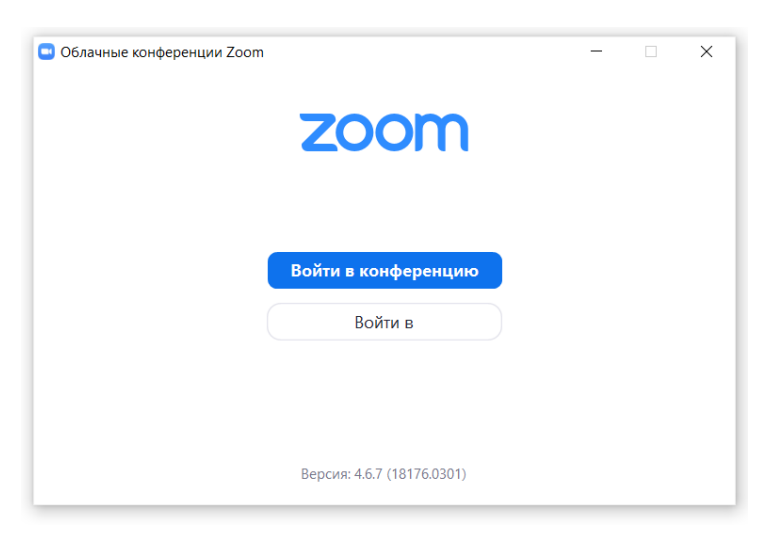

На этом все необходимые условия подключения соблюдены. Вы можете зарегистрироваться по собственному желанию.

#### Установка Zoom на телефон или планшет:

#### 1. Перейдите по ссылке:\_

<u>https://play.google.com/store/apps/details?id=us.zoom.videomeetings</u> – для Android. <u>https://apps.apple.com/ru/app/zoom-cloud-meetings/id546505307</u> - для IOS.

2. Запустите установку приложения:

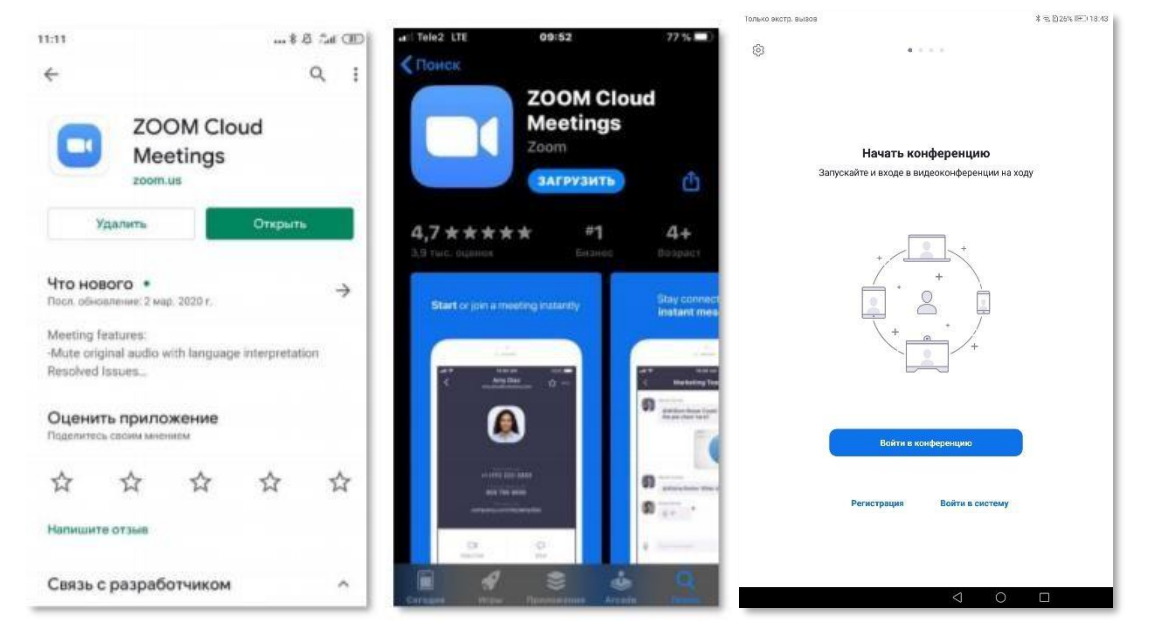

На этом все необходимые условия подключения соблюдены. Вы можете зарегистрироваться по собственному желанию.

Поздравляем! Самая сложная часть пути к дистанционному уроку позади!

Ваш классный руководитель передал вам **ссылку**, по переходу на которую Вы можете увидеть все свое расписание на будущую неделю. Выглядит оно примерно так:

| E  | ∎      | файл Из | менить Вид Встав                                                                                                    | ка Формат Данны                         | е Инструменты До                                           | полнения Справка                                          | Последнее изменен                                    | ие: 1 час назад  |
|----|--------|---------|----------------------------------------------------------------------------------------------------|-----------------------------------------|------------------------------------------------------------|-----------------------------------------------------------|------------------------------------------------------|------------------|
| k  |        | 4 6 7   | 70% <del>v</del> p. % .                                                                                                 | 0 .00 123 - Arial                       | ▼ 10 ▼                                                     | B <i>I</i>                                                |                                                      | - 121 - 127 - GD |
| JX | Å      | в       | c                                                                                                    | D                                       | E                                                          | F                                                         | G                                                    | H                |
| 1  |        |         |                                                                                                    | Расписание                              | учебных занятий                                            |                                                           |                                                      |                  |
| 2  | ,<br>, |         |                                                                                                    | 5                                       | н класс                                                    | 20                                                        |                                                      |                  |
| 3  | N₽     |         | понедельник                                                                                                    | вторник                                 | среда                                                      | четверг                                                   | пятница                                              |                  |
| 4  | урока  | Время   | 23.03                                                                                                    | 24.03                                   | 25.03                                                      | 26.03                                                     | 27.03                                                |                  |
| 5  | 1      | 08:30   | Основы<br>духовно-нравственной<br>культуры народов России<br>Тип: электронный                                           | География<br>Тип: дистанционный         | Родной язык (русский)<br>Тип: электронный                  | Биология<br>Тип: дистанционный                            | Иностранный язык<br>(английский)<br>Тип: электронный |                  |
| 6  | 2      | 09:25   | Математика<br>Тип: дистанционный                                                                                        | Математика<br>Тип: электронный          | Информатика<br>Тил: электронный                            | Русский язык<br>Тип: электронный                          | Русский язык<br>Тип: дистанционный                   |                  |
| 7  | 3      | 10:30   | Иностранный язык<br>(Селезнева В.С.)<br>_Тип: дистанционный<br>Иностранный язык<br>(Мусаева Н.А.)<br>Тип: листанционный | Русский язык<br>Тип: дистанционный      | Практикум по русскому<br>языку<br>Тип: электронный         | Физическая культура<br>Тип: электронный                   | <u>Математика</u><br>Тип: дистанционный              |                  |
| 9  | 4      | 11:35   | Русский язык<br>Тил: электронный                                                                                        | <u>Литература</u><br>Тип: дистанционный | <u>Математика</u><br>Тип: дистанционный                    | Математика<br>Тип: электронный                            | Практикум по математике<br>Тил: электронный          |                  |
| 10 | 5      | 12:30   | Физическая культура                                                                                                    | Изобразительное<br>искусство            | Иностранный язык<br>(Селезнева В.С.)<br>Тип: дистанционный | Родная литература                                         | Робототехника                                        |                  |
| 11 | 1000   |         | тип: электронный                                                                                                    | Тип: электронный                        | Иностранный язык<br>(Мусаева Н.А.)<br>Тип: дистанционный   | тип: электронный                                          | тип: электронный                                     |                  |
| 12 | 6      | 13:25   | История России.<br>Всеобщая история<br>Тип: электронный                                                                 |                                         | Музыка<br>Тип: электронный                                 | История России,<br>Всеобщая история<br>Тип: дистанционный | Технология<br>Тип: электронный                       |                  |
|    |        |         |                                                                                                    |                                         |                                                            |                                                           |                                                      |                  |

Для посещения дистанционного урока по расписанию, нужно:

- 1. Нажать на ячейку с тем уроком, который начнется в ближайшее время по расписанию.
- 2. В открывшейся ссылке нажать на ссылку «нажмите здесь»
- 3. Во всплывшем окне выбрать «открыть приложение zoom».
- 4. Дождаться пока урок начнется.
- 5.

| zoom                                                                                                    | Поддержка Русский 🕶           | zoom                                                                              | Поллержка Ру<br>Открыть приложение Zoom?                                                                                                  | сский - |
|----------------------------------------------------------------------------------------------------|-------------------------------|-----------------------------------------------------------------------------------|----------------------------------------------------------------------------------------------------|---------|
|                                                                                                    |                               |                                                                                   | Сайт https://zoomus co6ирается открыть это поилохение.<br>Открыть приложение Zoom Отмена                                                  |         |
| Запуск                                                                                                    |                               |                                                                                   | Запуск                                                                                                    |         |
|                                                                                                    |                               |                                                                                   |                                                                                                    |         |
| Нажмите Открыть Zoom Meetings при появлении                                                                                                    | и диалогового окна            | Нажмите О                                                                         | ткрыть Zoom Meetings при появлении диалогового<br>системы.                                                                                | OKH     |
| Если в браузере не отображаются подстазки, нажмите зд                                                                                                    | десь, чтобы запустить         | Если в брау:                                                                      | вере не отображаются подсказки, <u>нажмите здесь</u> , чтобы запус<br>конференцию, или загрузите и запустите Zoom.                        | тить    |
| конференцию, или запрузите и запустите.                                                                                                    | 200m.                         | Есл                                                                               | и не удается загрузить или запустить приложение, <b>подключитесь из браузера.</b>                                                         |         |
|                                                                                                    |                               |                                                                                   |                                                                                                    |         |
| Авторское право ©2020 - Zoom Video Communications, Inc. Все права<br>Политика конфиденциальности и Правовая политика                                                                                          | защищены.                     |                                                                                   | Авторское право ©2020 – Zoom Video Communications, Inc. Все права защищены.<br>Политика конфиденциальности и Правовая политика            |         |
| Авторское право 62020 - Zoom Video Communications, Inc. Все права<br>Политика конфиденциальности и Правовая политика                                                                                          | защищены.                     | ительный просмото в                                                               | Автороное право 62020 - Zoon Video Communications, Inc. Все права зацищены.<br>Политика конфиденциальности и Правовая политика<br>ИЛРО    |         |
| Авторское право 6/2020 - Zoom Video Communications, Inc. Все права<br>Политика конфиденциальности и Правовая политика                                                                                         | О Предвар                     | ительный просмотр в                                                               | Авторохон право 62020 - Zoom Video Communications, Inc. Все права зацищены.<br>Политтика конфиденциальности и Правовая политика .<br>Идео | 8       |
| Авторское право 6/2020 – Zoom Video Communications, Inc. Все права<br>Политина исифоденциольности и Правоваи политина                                                                                         | Опредвар                      | ительный просмотр в                                                               | Авторохон раво 62020 - Zoom Video Communications, Inc. Все права зацищены.<br>Политика конфиденциальности и Правовая политика<br>Идео     | ß       |
| Автороное право 62020 - Zoom Video Communications, Inc. Все права.<br>Политика конфеденциольности и Правовая политика                                                                                         | Предвар                       | ительный просмотр в                                                               | Авторозон разво 52020 - Zoom Video Солтанисаtions, Inc. Все права зацищены.<br>Политика конфеденциальности и Правовая политика<br>ИДео    | 83      |
| Авторское право 62020 - Zoom Video Communications, Inc. Все права.<br>Политика конфиденциолиности и Правовая политика                                                                                         | - х                           | ительный просмотр в                                                               | Авторохов право 62020 - Zoom Video Communications, Inc. Все права зацищены.<br>Политика конфиденциальности и Правовая политика .<br>идео  | 8       |
| Авторочое право 62020 - Zoom Video Communications, Inc. Все права<br>Политика конфеденциальности и Правовая политика<br>Дождитесь, когда организатор начне                                                    | - ×<br>т эту                  | ительный просмотр в                                                               | Авторохон право 62020 - Zoom Video Солтанскатоль, Inc. Все права зацищены.<br>Политика конфиденциальности и Правовая политика<br>идео     | ß       |
| Аттороос граво 62020 - Zoom Video Communications, Inc. Вос права<br>Политика конфиденцизанности и Правовая политика<br>О Дождитесь, когда организатор начне<br>конференцию.                                   | - х<br>т эту                  | ительный просмотр в                                                               | Авторохон право 62020 - Zoom Video Communications, Inc. Все право зацищены.<br>Политина конфиденциальности и Правовая политина .<br>Идео  | 8       |
| Анторолое право 62020 - Хлот Video Солтили/сайонь, Inc. Все права<br>Политика конфеденцийличести и Правовая политика<br>О Дождитесь, когда организатор начне<br>конференцию.<br>Это повторяющаяся конференция | - х                           | ительный просмотр в                                                               | Авторохов право 62020 - Zoom Video Communications, Inc. Все право закрыщены.<br>Политика конфиденциальности и Правовая политика .<br>идео | 8       |
| Антороме право 62020 - Хоон Video Солтинистатион, Inc. Вос права<br>Политина конфеденциольности и Правовая политина                                                                                           | - х                           | ительный просмотр в                                                               | Авторохон право 62020 - Zoom Video Солтанскатоль, Inc. Все право зацищены.<br>Политина конфиденцийлиности и Правовая политина .<br>Идео   | 8       |
| Антосове граво 62020 - Zoon Video Communications, Inc. Все права<br>Толитина конфиденционности и Правевая понитина                                                                                            | - ×<br>тэту<br>Всегд<br>видео | ительный просмотр в<br>ительный просмотр в<br>а показывать диалого<br>конференции | Авторозо право 62020 - Zoom Video Communications, Inc. Все право зауницени.<br>Политика конфиденциоличести и Правовая политика.<br>идео   | 8       |
| Атторове граво 62020 - Zoon Video Communications, Inc. Все прака<br>Теонтика конфеденционности и Праковая понитика                                                                                            | - ×<br>тэту<br>Всегд<br>видео | ительный просмотр в<br>показывать диалого<br>конференции                          | Авторозе право 62020 - Zoom Video Солтанскатоло, Inc. Все право задищерны.<br>Политина конфиденциоличности и Правовая политина<br>идео    | 23      |

| C Zoom |                                                               | -   | × |
|--------|---------------------------------------------------------------|-----|---|
|        |                                                               |     |   |
|        | Подождите, организатор конферени<br>скоро разрешит вам войти. | ции |   |
|        | Зал персональной конференции Светл<br>Мовсесян                | ана |   |
|        |                                                               |     |   |
|        | Проверить звук компьютера                                     |     |   |

На этом всё! Приятного урока!

Если Вам не удалось подключиться к конференции таким образом – обратитесь к учителю.

Обратите внимание! Важно соблюдать следующие правила:

- 1. При входе в конференцию введите свое имя и фамилию, чтобы учитель точно знал о вашем присутствии на уроке.
- 2. Старайтесь выполнять рекомендации учителя по работе микрофона/камеры.
- 3. Не мешайте другим участникам конференции.
- 4. Старайтесь не опаздывать к началу конференции.